## Eine in einem Katalog gespeicherte Regelbasis verwenden: Option 'Mit V

۲

l

- In dieser Übung wird beschrieben, wie eine Regelbasis importiert wird, während die Verknüpfung mit der ursprünglichen Regelbasis aufrechterhalten wird. Dieses Szenario gliedert sich in drei Teile:
  - Importieren der Regelbasis
  - Ändern der ursprünglichen Regelbasis und Speichern des Ergebnisses der Auflöseoperation
  - Synchronisieren der Regelbasis (in der Datei KwxCatalogImport.CATPart enthalten) mit der ursprünglichen Regelbasis (in der Datei KwxCatalog.CATPart enthalten).

Beim Importieren von Wissensregelbasen wird eine Regelbasis dupliziert, d. h. es wird eine interaktive Verknüpfung zwischen zwei Regelbasen erzeugt, die in zwei verschiedenen Dateien gespeichert sind. Dadurch wird die Größe des Modells deutlich verringert und die Verwendung von aktuellen Wissensbeziehungen gewährleistet.

Benutzer können folgende Aktionen ausführen:

- Die Struktur der Regelbasis anzeigen und darin navigieren
- Anzeigen, ob die Regelbasis aktualisiert ist oder nicht (dank eines Symbols)
- Anzeigen, ob die Regelbasis synchronisiert ist oder nicht
- Fehlerberichtigungsaktionen starten und Berichte generieren
- Einstellungsinformationen ändern (automatische Aktualisierung)
- 1. Die Datei KwxCatalog.CATPart öffnen und eine Datei erzeugen, die eine Referenzregelbasis enthä das Infrastructure Benutzerhandbuch. Den Katalogeditor und die Datei KwxCatalog.CATPart schlie
- 2. Ein neues Teil mit Bohrungen erzeugen oder die Datei KwxCatalogImport.CATPart öffnen.

Familie wird im linken Teil des Editors angezeigt.

4. Die Regelbasisfamilie doppelt anklicken.

Das Dialogfenster wird angezeigt.

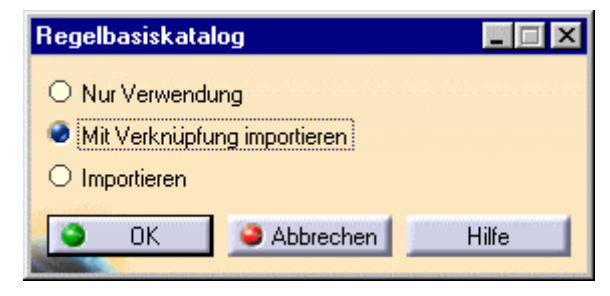

5. Mit Verknüpfung importieren anklicken, um die Regelbasis in das Dokument zu importierer

- Die im Katalog enthaltene Regelbasis wird in das Dokument importiert (nur mit den notwendigen Informationen).
- Die Regelbasis erscheint im Strukturbaum unter dem Beziehungsknoten, ebenso die in der Datenbank

verschachtelten Regeln und Prüfungen.

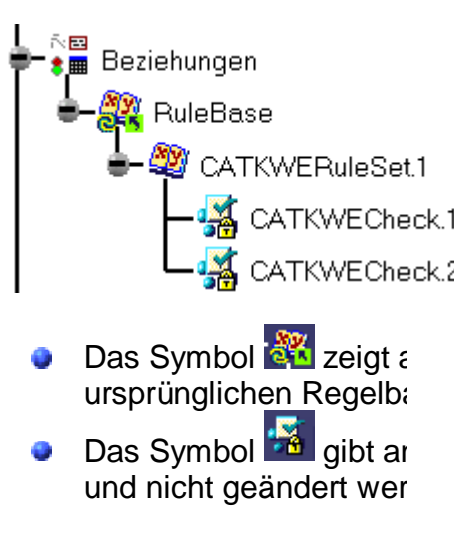

- 6. Das Symbol 'Lösen' (<sup>OO</sup>) anklicken, um die importierte Regelbasis zu lösen.
- 7. Die Datei KwxCatalog.CATPart öffnen und eine der Prüfungen ändern. Hierfür wie folgt vorgehen:
  - CATKWECheck.1 doppelt anklicken. Der Prüfeditor wird geöffnet.
  - Im Register Bedingung den Wert in 15 ändern: H\Diameter == 15mm
  - Das Register Korrektur anklicken, VB-Skript in der Blätterleiste auswählen, die folge eingeben und OK anklicken:

```
Dim aHole as Hole
Set aHole = H.parent.Item(H.Name)
Dim diam As Length
Set diam = aHole.Diameter
diam.Value = 16
MsgBox("Correction performed on "&H.Name)
```

- Die Regelbasis mit der rechten Maustaste anklicken und Regelbasisobjekt->Manue: Auflösen im Kontextmenü auswählen, um die Regelbasis aufzulösen.
- Die Prüfung CATKWECheck.1 mit der rechten Maustaste anklicken und CATKWECheck.1-Objekt->Richtige Funktion über das Kontextmenü auswählen, um die richtige Funktion zu starten. Die folgende Nachricht wird für jede korrigierte Bohrung angezeigt (siehe nebenstehendes Beispiel).

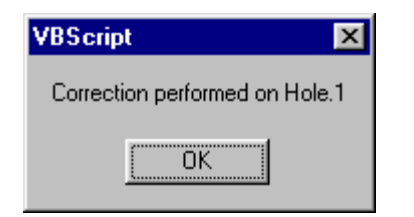

- Die Datei sichern und schließen.
- 8. In der Datei KwxCatalogImport.CATPart den Befehl Bearbeiten->Verknüpfungen auswählen. Dokuments wird geöffnet (siehe unten).

| ۷                                               | erknüpfungen des    | Dokuments D: | V \KwxCatalogImport.CATPar       | t               |             |                      |                |
|-------------------------------------------------|---------------------|--------------|----------------------------------|-----------------|-------------|----------------------|----------------|
| Verknüpfungen Dokumente, auf die verwiesen wird |                     |              |                                  |                 |             |                      |                |
|                                                 | Filter Verknüpfungs | typ': All    | Filter 'Eigner': All             | ×               |             |                      |                |
|                                                 | Von Element         | Nach Element | Dokument, auf das verwiesen wird | Verknüpfungstyp | Eigner      | Status               | Letzte Synchi  |
|                                                 | RuleBase            | RuleBase     | D:\ \KwxCatalog.CATPart          | Validation      | Beziehungen | Nicht synchronisiert | 30.08.02 :: 10 |
|                                                 |                     |              |                                  |                 |             |                      |                |
|                                                 |                     |              |                                  |                 |             |                      |                |

1 Verknüpfungen: 1 Nicht synchronisiert Zieldokument für Verweis:D:\online\r9\zips\KwxEnglish\kwxug.doc\src\samples\KwxCatalog.CATPart

## 9. Die Schaltfläche <u>Synchronisieren</u> und OK anklicken. Die Regelbasis wird synchronisiert.

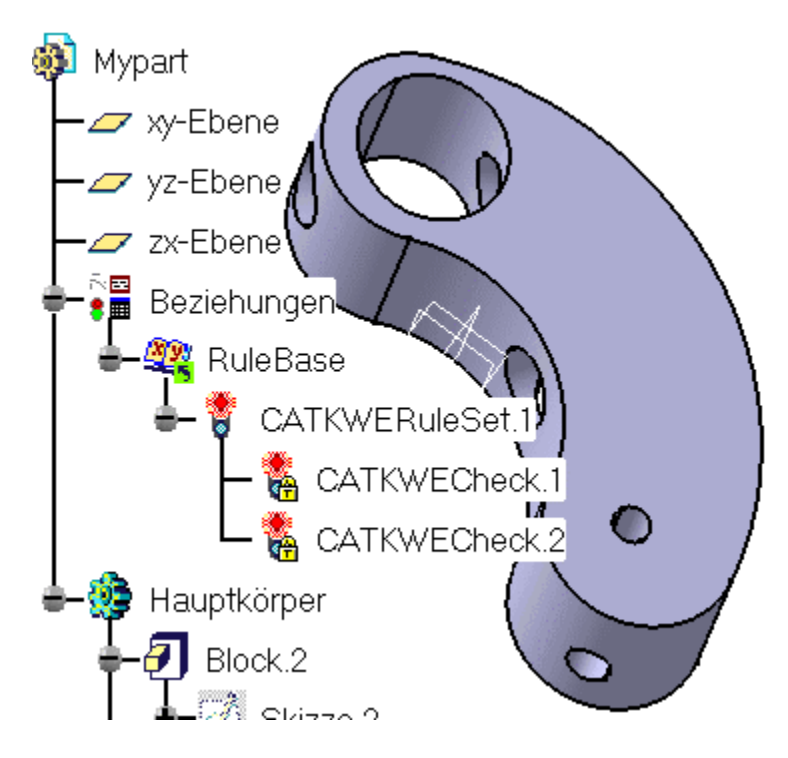

10. CATKWECheck.1 mit der rechten Maustaste anklicken und den Befehl Richtige Funktion aus

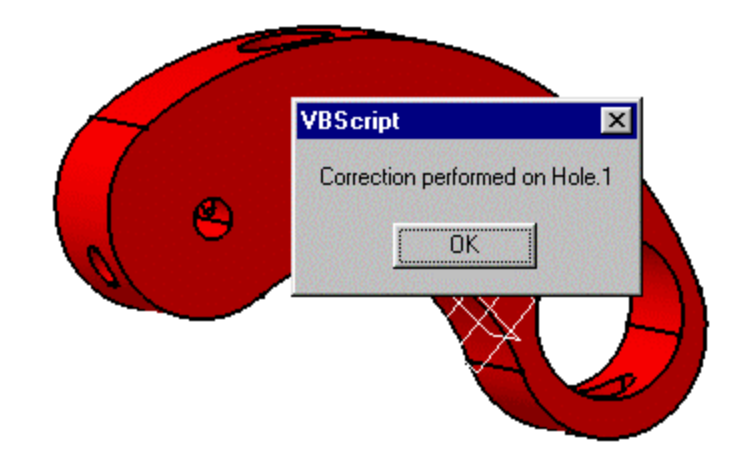

11. Das Symbol 'Auflösen' anklicken: Das Dokument wird aktualisiert (siehe unten).

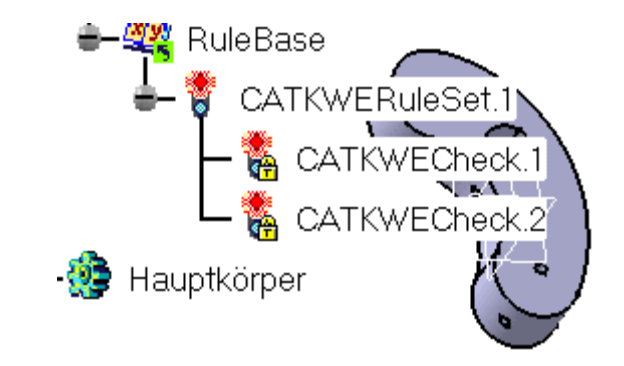

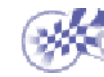

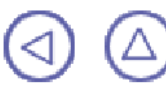